Dirigirse a la página de captura de scores.

http://www.ghin.com/lookup.aspx

Una vez dentro visualizaremos esta pantalla que es donde consultamos los hándicaps, ingresamos nuestro número de GHIN y damos clic en lookup.

| GHIN.                                                                                |                                                                                   |                                                                           | 1a                                                                                                    | USGA.                                                                | RULES<br>OF T           |
|--------------------------------------------------------------------------------------|-----------------------------------------------------------------------------------|---------------------------------------------------------------------------|----------------------------------------------------------------------------------------------------|----------------------------------------------------------------------|-------------------------|
|                                                                                      | Handica                                                                           | ap Lookup                                                                 | Post Scores                                                                                                    |                                                                      | E-mail Upd              |
| GHIN: Golf Handicap and                                                              | Information Networ                                                                | k                                                                         |                                                                                                    |                                                                      |                         |
| Handicap Loo<br>To view your U<br>Handicap Inde<br>Information fo<br>of the revision | ISGA Handicap Ind<br>x®, enter your loo<br>golfers who were<br>period will not be | GHIN Har<br>ex, along wit<br>kup into the<br>not on the (<br>displayed in | ndicap Lookup<br>h the last 20 scores us<br>fields below.<br>GHIN server with "active<br>this section of GHIN.cor | ed to calculate that<br>a" status at the be<br>n. If golfers have re | :<br>ginning<br>ecently |
| become "active<br>Single Golfer                                                      | e", they will appea<br>Name & State                                               | r in the next<br>Multi-Playe                                              | handicap revision.                                                                                                |                                                                      |                         |
|                                                                                      | G                                                                                 | HIN Numbe                                                                 | ro                                                                                                    |                                                                      |                         |
|                                                                                      | Note: Do not u<br>For Exan                                                        | ise a dash wl<br>nple: 0001-1                                             | nen entering your GHIN<br>11 is entered as 00011<br>ookup                                                         | number.<br>11.                                                       |                         |

Nos saldra una pantalla similar a la imagen de abajo con nuestra respectiva información , en rojo denotado las partes importantes, Nombre Jugador , # de GHIN , Club al que pertenece asi como la asociacion regidora, los scores agregados aparecen en la parte de abajo como se van ingresando.

## Handicap Lookup

|                                     |                    |             |               |                | Search Aga   |
|-------------------------------------|--------------------|-------------|---------------|----------------|--------------|
|                                     | USG                | SA Handicap | Index Informa | tion           |              |
| Name:                               |                    |             |               | GHIN Numbe     | er:          |
| Club                                |                    | Har         | ndicap Index  | Effective Da   | ite Low H.I. |
| Club Tequisquia<br>Federacion Mexic | pan<br>ana De Golf |             | 21.7          | 12/1/2015      | 21.7         |
| Revision Scores                     | Recent Scores      | H.I. Hist   | C.H. Calc     | My Card        |              |
| T Date                              | Score CR/Slo       | ope Diff.   |               | Course         |              |
| AI 12/11/15                         | 80 72.9/1          | .37 5.9     | Grand Coral   | Golf Riviera M | laya         |
| 1 9/10/12                           | 9/ 00.//1          | 10 29.5     | Club requise  | ulapan         |              |

Para captura un Score damos clic en **Post Scores** y nos saldra la imagen de abajo para acceder al sistema de captura tenemos que ingresar con nuestro Numero de GHIN y Apellido Paterno.

Clic en Continue.

|                              | Handicap Lookup             | Post Scores      | E-mail                           |
|------------------------------|-----------------------------|------------------|----------------------------------|
| HIN: Golf Handicap and Infor | mation Network              |                  |                                  |
| Score Posting                |                             |                  |                                  |
| Scores made at any golf co   | ourse observing an inactive | e season are not | acceptable for handicap purposes |
|                              |                             |                  |                                  |
|                              | Iden                        | tify Golfer      |                                  |
|                              | GHIN Numbe                  | r: x000000x      |                                  |
|                              | Last Nam                    | e: gomez         |                                  |
|                              | C                           | ontinue          | _                                |

Una vez dentro esta es la interfaz a utilizar en la captura, Como primer paso elegimos la fecha de juego, aclarar que al ser un formato americano la fecha esta primero por mes y luego día.

| Handicap Lookup                             | Post Scores | E-mail Upo |
|---------------------------------------------|-------------|------------|
| GHIN: Golf Handicap and Information Network |             |            |
| Coore Desting                               |             |            |

## Score Posting

Scores made at any golf course observing an inactive season are not acceptable for handicap purposes.

|                     | Hello                   |
|---------------------|-------------------------|
| Pleas               | e enter your ESC score: |
| Date:               | 12/11/2015              |
| Type:               | Away 👻                  |
| Holes:              | 18 Holes 👻              |
| Rating/Slope Entry: |                         |
| State:              | [Select] 👻              |
| Starts With:        | [Select] 👻              |
| Course:             |                         |
| Tee:                |                         |
| ESC Score:          | 0                       |

Seguido del tipo de score ingresado, **Home** para scores del campo que pertenecen de no pertenece a alguno se utiliza el **Away** y se utiliza **Tournament** si es un score de torneo

|                              | GHIN Score Posting    |  |  |  |  |
|------------------------------|-----------------------|--|--|--|--|
| Hello                        |                       |  |  |  |  |
| Please enter your ESC score: |                       |  |  |  |  |
| Date:                        | 12/11/2015            |  |  |  |  |
| Type:                        | Away 🗸                |  |  |  |  |
| Holes:                       | Home                  |  |  |  |  |
|                              | Away                  |  |  |  |  |
| Rating/Slope Entry:          | Tournament e 🔍 Manual |  |  |  |  |

Se procede a elegir el estado clic en Other es la última opción de la lista.

|                     | GHIN Score Posting                                                                                                    |   |  |  |
|---------------------|----------------------------------------------------------------------------------------------------|---|--|--|
| Pleas               | Hello<br>e enter your ESC score:                                                                                                    |   |  |  |
| Date:               | 12/11/2015                                                                                                    |   |  |  |
| Type:               | Away 👻                                                                                                    |   |  |  |
| Holes:              | 18 Holes 👻                                                                                                    |   |  |  |
| Rating/Slope Entry: | Course/Tee O Manual                                                                                                    |   |  |  |
| State:              | [Select]                                                                                                    |   |  |  |
| Starts With:        | Wisconsin                                                                                                    | * |  |  |
| Course:             | AE-AF Europe, ME, Africa, Canada                                                                                                    |   |  |  |
| Tee:                | AP-AF Pacific                                                                                                    |   |  |  |
| ESC Score:          | AA-AF American Samoa<br>AS-American Samoa<br>BM-Bermuda<br>BS-Bahamas<br>GU-Guam<br>MH-Marshall Islands<br>FM-Micronesia<br>MP-Northern Mariana Islands<br>PW-Palau<br>VI-Virgin Islands<br>Hong Kong<br>Movico |   |  |  |
|                     | China<br>Sri Lanka                                                                                                    | ш |  |  |
|                     | Othor                                                                                                    | - |  |  |

Y se elige la letra inicial del nombre del campo en este caso la letra **G** una vez elegida se busca el campo en la pestaña Course hay muchos hay que elegir el campo jugado.

|                     | GHIN Score Posting            |
|---------------------|-------------------------------|
|                     | Hello                         |
| Pleas               | se enter your ESC score:      |
| Date:               | 12/11/2015                    |
| Type:               | Away 👻                        |
| Holes:              | 18 Holes 👻                    |
| Rating/Slope Entry: | Course/Tee                    |
| State:              | Other 👻                       |
| Starts With:        | G 🗸                           |
| Course:             | Grand Coral Golf Riviera Maya |
| Tee:                | [Select]                      |
| ESC Scores          | 0                             |

Se selecciona en la pestaña Tee el color de la mesa de salida.

|                              | GHIN Score Posting                      |  |  |  |  |
|------------------------------|-----------------------------------------|--|--|--|--|
| Hello                        |                                         |  |  |  |  |
| Please enter your ESC score: |                                         |  |  |  |  |
| Date:                        | 12/11/2015                              |  |  |  |  |
| Type:                        | Away 👻                                  |  |  |  |  |
| Holes:                       | 18 Holes 👻                              |  |  |  |  |
| Rating/Slope Entry:          | ◉ Course/Tee ◎ Manual                   |  |  |  |  |
| State:                       | Other 🗸                                 |  |  |  |  |
| Starts With:                 | G 🔹                                     |  |  |  |  |
| Course:                      | Grand Coral Golf Riviera Maya 👻         |  |  |  |  |
| Tee:                         | [Select]                                |  |  |  |  |
| ESC Score:                   | [Select]                                |  |  |  |  |
| 200 00010.                   | Negras (74.8/140)                       |  |  |  |  |
|                              | Doradas (72.9/137)<br>Azulos (71.2/126) |  |  |  |  |
|                              | Rlancas (69 6/126)                      |  |  |  |  |

Y por último se captura el score Ajustado **ESC** clic en Post Score.

| 011211 0 0 0 0 | e Posting                                                                                                    |                                                                                                    |                                                                                                    |
|----------------|----------------------------------------------------------------------------------------------------|----------------------------------------------------------------------------------------------------|----------------------------------------------------------------------------------------------------|
| Hello          | nt)                                                                                                    |                                                                                                    |                                                                                                    |
| enter yo       | ur ESC s                                                                                                    | core:                                                                                                    |                                                                                                    |
| 12/11/2015     |                                                                                                    |                                                                                                    |                                                                                                    |
| Away           | •                                                                                                    |                                                                                                    |                                                                                                    |
| 18 Holes 👻     |                                                                                                    |                                                                                                    |                                                                                                    |
| Course         | /Tee 🔍 I                                                                                                    | Manual                                                                                                    |                                                                                                    |
| Other          |                                                                                                    | 2 <b>.</b>                                                                                                    |                                                                                                    |
| G              | · •                                                                                                    |                                                                                                    |                                                                                                    |
| Grand Cora     | al Golf Rivie                                                                                                    | era Maya                                                                                                    | •                                                                                                    |
| Doradas (7     | 2.9/137)                                                                                                    |                                                                                                    |                                                                                                    |
| 30 0           |                                                                                                    |                                                                                                    |                                                                                                    |
|                | Hello<br>enter yc<br>12/11/2015<br>Away<br>18 Holes •<br>© Course<br>Other<br>G<br>Grand Cora<br>Grand Cora<br>Boj<br>Q | Hello<br>e enter your ESC s<br>12/11/2015<br>Away •<br>18 Holes •<br>© Course/Tee © I<br>Other<br>G •<br>Grand Coral Golf Rivie<br>Doradas (72.9/137)<br>80 0 | Hello<br>e enter your ESC score:<br>12/11/2015<br>Away •<br>18 Holes •<br>© Course/Tee © Manual<br>Other •<br>G •<br>Grand Coral Golf Riviera Maya<br>Doradas (72.9/137) |

El score lo podemos visualizar de esta forma si queremos agregar otro score Clic en Post Another Score, el Score más reciente agregado aparece en la parte de arriba como podemos ver el de Gran Coral.

|                    | GHIN Score                  | Posting                       |  |  |  |  |
|--------------------|-----------------------------|-------------------------------|--|--|--|--|
|                    | Club                        |                               |  |  |  |  |
| Yo                 | Your score has been posted. |                               |  |  |  |  |
| Handicap Index: 21 | .7                          | Effective: 12/01/2015         |  |  |  |  |
| Rounds: 1          |                             | GHIN Number: 604180           |  |  |  |  |
|                    | Post Another Score          |                               |  |  |  |  |
| Score History      |                             |                               |  |  |  |  |
| T Date Score CR    | l/Slope Diff.               | Course                        |  |  |  |  |
| AI 12/11/15 80 72  | 2.9/137 5.9                 | Grand Coral Golf Riviera Maya |  |  |  |  |
| 1 9/16/12 97 bt    | 5.//116 29.5                | Club Tequisquiapan            |  |  |  |  |